#### PRIVATE CLIENT CONNECT™

# PRIVATE CLIENT

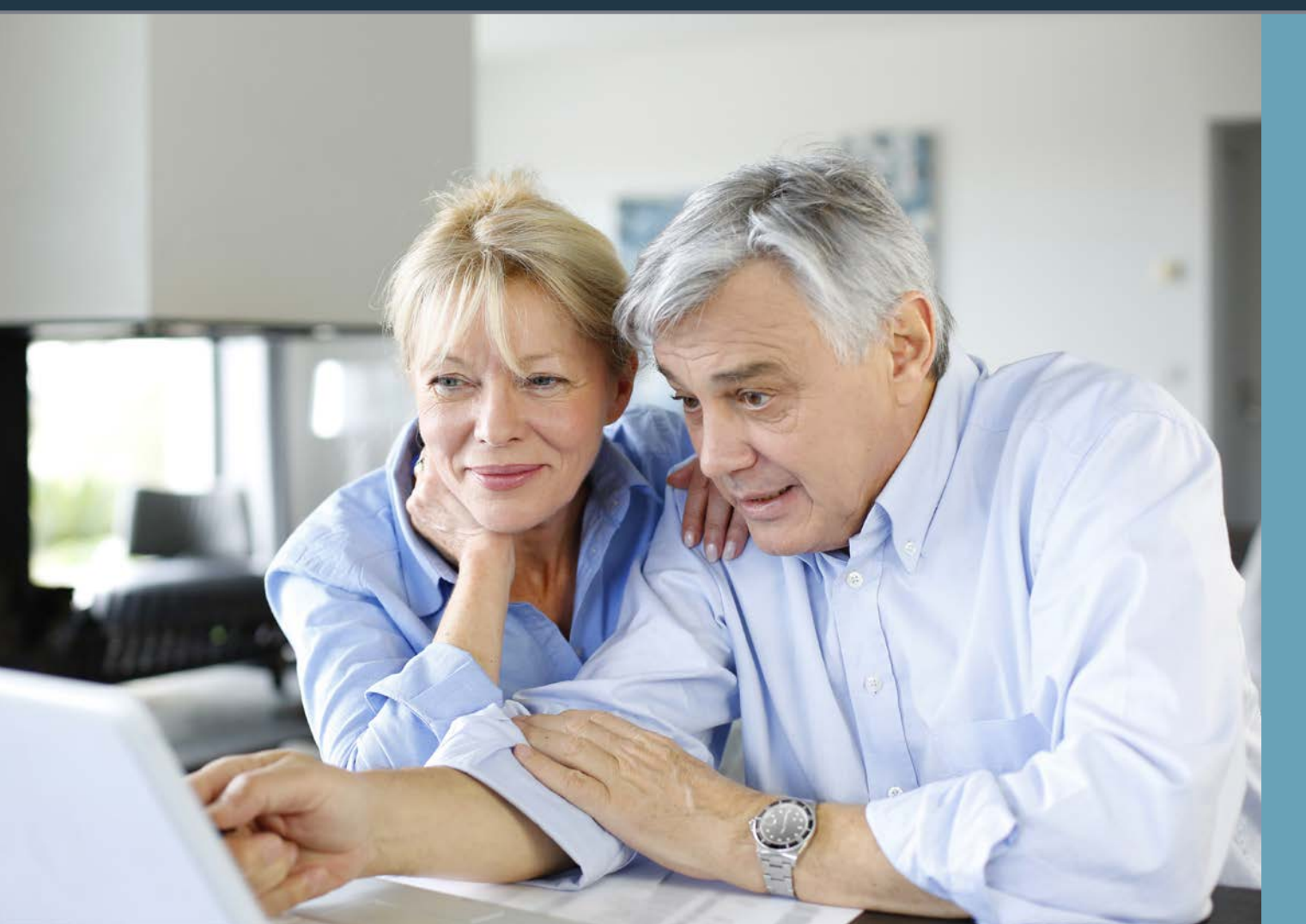

Providing you direct access to important insurance resources via your smartphone, tablet or computer

#### Key features:

- View policies
- Pay bills and view statements
- View active claims status<sup>1</sup>
- Easily contact your agent and our claims department
- Access your vehicle ID cards<sup>2</sup>
- Get coverage information and direct-dial access to roadside assistance, identity theft assistance and travel assistance<sup>3</sup>
- Use the find my car tool<sup>3</sup>
- And much more!

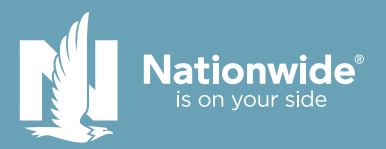

# Get started today!

# Download tips

- To access your account via a smartphone or tablet, simply go to your app store and type Nationwide Private Client Connect into the search box and download the app. If you are using an iPad, you may need to search "iPhone only" apps. To access via your computer, visit nationwide.com/privateclient and log in.
- 2. If you are a first-time user, you'll be asked to create an account and enter your policy number, date of birth and ZIP code (your policy number can be found on your policy declarations page).
- 3. Once registered, create your user name and password and begin to explore all the available features securely and conveniently at your fingertips 24/7.

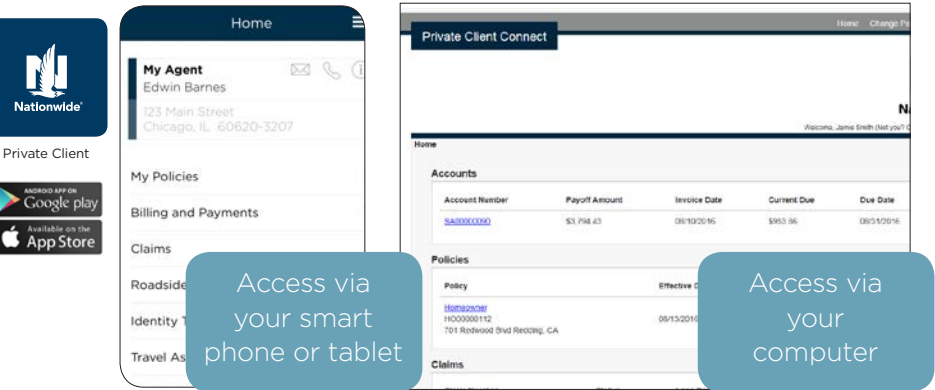

<sup>1</sup>Available only on your computer. <sup>2</sup>Use of digital auto insurance ID cards is subject to state laws. <sup>3</sup>Mobile app only. Message and data rates may apply.

Apple and the Apple logo are registered trademarks of Apple, Inc. Google and the Google Logo are registered trademarks of Google Inc. Products underwritten by Nationwide Mutual Insurance Company and Affiliates, Columbus, OH. Nationwide Private Client, Nationwide, the Nationwide N and Eagle and Nationwide is on your side and are service marks of Nationwide Mutual Insurance Company. © 2017 Nationwide PVR-036640.2 (12/17)

# **Registration tips**

- 1. If you have a policy with Nationwide Private Client, click "create an account."
- 2. Enter the first 10 digits of your policy number, date of birth, and ZIP code, then click "next."
  - Policy number can be any product written with Nationwide Private Client (home, auto, collections or excess)
  - Date of birth must match that of a named insured on your homeowners policy
  - ZIP code must be that of the residence address
- 3. Once registered, create a username and password.
- 4. Click the "yes" radio button, and then click "finish."
- 5. Explore the available features, such as billing and payments, my policies, find my car and more.

If you have registered for Private Client Connect on your computer, there is no need to register again on the app. Simply use the same username and password.

### Call us with questions:

Private Client Solutions Center

1-855-473-6410 | Monday through Friday | 7 am-8 pm CT

| W            | ELCOME TO                  |
|--------------|----------------------------|
| Privat       | e Client Connec            |
| Don't ha     | ve an account? Create an a |
| Iner Herrier |                            |

| following se    | ur account please enter<br>number and answer the<br>curity questions. |
|-----------------|-----------------------------------------------------------------------|
| Your Policy Nur | ber                                                                   |
|                 |                                                                       |
| Your Birthdate  | Your Zip Code                                                         |
|                 |                                                                       |

| enter a case-ser<br>and password. | sitive user                |
|-----------------------------------|----------------------------|
| Enter Your Desired L              | Jsernáme                   |
| test                              |                            |
| Enter A Password                  | Re-Enter                   |
|                                   |                            |
| Wes I agree to P<br>and Terms and | rivocy State<br>Conditions |